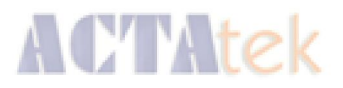

# ACTAtek Remote Registration Quick Install

21 December,2016 Version 1.3 ACTAtek (UK) Ltd.

Version 1.3

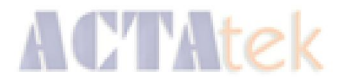

### **DOCUMENT STATUS**

| Issue | Update | Date       | Author   | Amendment Summary      |
|-------|--------|------------|----------|------------------------|
|       |        | 2011/04/12 | Shirleen |                        |
|       |        | 2011/09/15 | Peter    | Update Figures         |
|       |        | 2016/12/21 | Peter    | Remove Smart Card part |
|       |        |            |          |                        |
|       |        |            |          |                        |

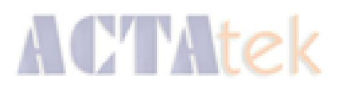

# Table of Contents

| T | able of Contents                                       |
|---|--------------------------------------------------------|
| 1 | <i>Introduction</i>                                    |
| 2 | <i>Installation1</i><br>2.1 Installation Package       |
| 3 | Configuring Remote Registration4                       |
| 4 | Registering/Updating fingerprint and smartcard number5 |

### 1 Introduction

### 1.1 Purpose

This is an internal document to provide the reader an overview of the install and setup required for Remote Registration.

## 2 Installation

### 2.1 Installation Package

The install package comes in 32bit version for both 32bit and 64bit operating systems. Run the **[setup.exe]** to start the installation progress and follow the instructions as stated.

| tupSC_FP → Release<br>Burn New folder<br>Name Date modified<br>Setup 12/4/2011 10:20 AN<br>12/4/2011 10:20 AN<br>12/4/2011 10:20 AN | х   |
|----------------------------------------------------------------------------------------------------|-----|
| Burn     New folder       Name     Date modified       i setup     12/4/2011 10:20 AN       i Setup_x86     12/4/2011 10:20 AN      | م   |
| Name         Date modified                ∑ setup                                                                                   | 0   |
| Setup_x86         12/4/2011 10:20 AN                                                                                                | T   |
| <sub></sub> Setup_x86 12/4/2011 10:20 AN                                                                                            | 1 A |
|                                                                                                    | 1 V |
|                                                                                                    |     |
|                                                                                                    |     |
|                                                                                                    |     |
|                                                                                                    |     |
|                                                                                                    |     |

| Bremote Registration                                                                                                    |
|----------------------------------------------------------------------------------------------------|
| Welcome to the Remote Registration Setup 11 tek                                                                                                    |
| The installer will guide you through the steps required to install Remote Registration on your<br>computer.                                                                                                    |
| WARNING: This computer program is protected by copyright law and international treaties.<br>Unauthorized duplication or distribution of this program, or any portion of it, may result in severe civil<br>or criminal penalties, and will be prosecuted to the maximum extent possible under the law. |
| Cancel < Back Next >                                                                                                    |

Figure 2: Installer Start-up Screen

| 📸 Remote Registration                                                                                        |
|----------------------------------------------------------------------------------------------------|
| Select Installation Folder                                                                                   |
| The installer will install Remote Registration to the following folder.                                      |
| To install in this folder, click "Next". To install to a different folder, enter it below or click "Browse". |
| Eolder:                                                                                                    |
| C:\Program Files (x86)\ACTAtek\Remote Registration\                                                          |
| Disk Cost                                                                                                    |
| Install Remote Registration for yourself, or for anyone who uses this computer:                              |
|                                                                                                    |
| ⊘ Just <u>m</u> e                                                                                            |
| Cancel < <u>B</u> ack Next >                                                                                 |

Figure 3: Installation folder selection

| B Remote Registration                                             |                              |
|-------------------------------------------------------------------|------------------------------|
| Confirm Installation                                              | <b>ACTAtek</b>               |
| The installer is ready to install Remote Registration on your com | nputer.                      |
| Click "Next" to start the installation.                           |                              |
|                                                                   |                              |
|                                                                   |                              |
|                                                                   |                              |
|                                                                   |                              |
|                                                                   |                              |
|                                                                   |                              |
|                                                                   |                              |
| Cancel                                                            | < <u>B</u> ack <u>N</u> ext≻ |

Figure 3: Confirmation dialog

| B Remote Registration                   |                               |
|-----------------------------------------|-------------------------------|
| Installing Remote Registration          | <b>ACTAtek</b> <sup>™</sup>   |
| Remote Registration is being installed. |                               |
| Please wait                             |                               |
| Cancel                                  | < <u>B</u> ack <u>N</u> ext > |

Figure 4: Installation progress

| B Remote Registration                                       |                        |
|-------------------------------------------------------------|------------------------|
| Installation Complete                                       | ACTAtek **             |
| Remote Registration has been successfully installed.        |                        |
| Click "Close" to exit.                                      |                        |
|                                                             |                        |
|                                                             |                        |
|                                                             |                        |
|                                                             |                        |
|                                                             |                        |
| Please use Windows Update to check for any critical updates | to the .NET Framework. |
|                                                             |                        |
| Cancel                                                      | < Back                 |

Figure 5: Installation complete

# 3 Configuring Remote Registration

Run [AMS (DE) Desktop Enrollment] software.

And enter the AMS Server IP address, and also the User Name/Password of AMS Login.

Once done, click [Login] button to get the User lists of AMS.

| Please Login   | To Access This Application |
|----------------|----------------------------|
| Http : Port    | HTTP V 80                  |
| Server Address | localhost                  |
| User Name      | admin                      |
| Password       | •                          |
|                | Cancel                     |

#### Page 5

# 4 Registering/Updating fingerprint

To register or update the user's fingerprint , double-click on the user ID to start to do the enrollment.

| 0                                    | Exit 🔍 System C                                                       | Config 👖 About                                                                                                    |                                                                            |                                                                         |             |                |
|--------------------------------------|-----------------------------------------------------------------------|----------------------------------------------------------------------------------------------------|----------------------------------------------------------------------------|-------------------------------------------------------------------------|-------------|----------------|
| Sea                                  | rch Options                                                           | _                                                                                                    |                                                                            |                                                                         |             |                |
| 500                                  | in options                                                            |                                                                                                    |                                                                            |                                                                         |             |                |
| _                                    | UserID: F                                                             | irst Name : Last N                                                                                                    | Name : Depa                                                                | rtment : Adn                                                            | min Level : | Fingerprint :  |
|                                      |                                                                       |                                                                                                    |                                                                            | • [                                                                     | •           | ] [ <b>▼</b> ] |
| _                                    |                                                                       |                                                                                                    |                                                                            |                                                                         |             |                |
|                                      | Search                                                                |                                                                                                    |                                                                            |                                                                         |             |                |
| _                                    |                                                                       |                                                                                                    |                                                                            |                                                                         | ٦           |                |
| <                                    | < << 1 / 6                                                            | >> >> Page Size                                                                                                    | e 10 - Empl                                                                | oyees Found: 51                                                         |             |                |
|                                      |                                                                       |                                                                                                    |                                                                            |                                                                         |             |                |
|                                      | ID                                                                    | First Name                                                                                                    | Last Name                                                                  | Edit                                                                    |             |                |
| 1                                    | ID<br>A999                                                            | First Name                                                                                                    | Last Name                                                                  | Edit<br>A999                                                            |             |                |
| 1<br>2                               | ID<br>A999<br>9141                                                    | First Name                                                                                                    | Last Name                                                                  | Edit<br>A999<br>9141                                                    |             | A              |
| 1<br>2<br>3                          | ID<br>A999<br>9141<br>1018                                            | First Name                                                                                                    | Last Name                                                                  | Edit<br>A999<br>9141<br>1018                                            |             | A              |
| 1<br>2<br>3<br>4                     | ID<br>A999<br>9141<br>1018<br>0212162                                 | First Name<br>Record                                                                                                    | Last Name<br>bilen                                                         | Edit<br>A999<br>9141<br>1018<br>0212162                                 |             | A              |
| 1<br>2<br>3<br>4<br>5                | ID<br>A999<br>9141<br>1018<br>0212162<br>1001                         | First Name<br>Resolut<br>Refination<br>Nasud Asker                                                                                                    | Last Name                                                                  | Edit<br><u>A999</u><br>9141<br>1018<br>0212162<br>1001                  |             |                |
| 1<br>2<br>3<br>4<br>5<br>6           | ID<br>A999<br>9141<br>1018<br>0212162<br>1001<br>1026                 | First Name Pinazul Rafinul Nasud Asker Md. Blajahan                                                                                                    | Last Name<br>bilam<br>bilam<br>Mallick<br>Bheikh                           | Edit<br>A999<br>9141<br>1018<br>0212162<br>1001<br>1026                 |             |                |
| 1<br>2<br>3<br>4<br>5<br>6<br>7      | ID<br>A999<br>9141<br>1018<br>0212162<br>1001<br>1026<br>1008         | First Name<br>Restul<br>Restul<br>Nasud Asker<br>Nd. Shajahan<br>Nd. Shajahan                                                                                                    | Last Name<br>Last Name<br>Laters<br>Laters<br>Mallick<br>Laters<br>Hermain | Edit<br><u>A999</u><br>9141<br>1018<br>0212162<br>1001<br>1026<br>1008  |             |                |
| 1<br>2<br>3<br>4<br>5<br>6<br>7<br>8 | ID<br>A999<br>9141<br>1018<br>0212162<br>1001<br>1026<br>1008<br>1021 | First Name First Name Resoul Resoul R | Last Name<br>bilam<br>bilam<br>Mallick<br>Dheikh<br>Hassain<br>Bahim       | Edit<br>A999<br>9141<br>1018<br>0212162<br>1001<br>1026<br>1008<br>1021 |             |                |

Upload Changes Discard Changes

2.Select [FLI] as Fingerprint Type.

3. Click [Start Fingeprint Scan] button, and then put the finger 3 times at FingerPrint scanner.

4.Click [Update] button to finish the FingePrint enrollment.

| 💈 User                   |                              |                                                          |
|--------------------------|------------------------------|----------------------------------------------------------|
| - User Details           |                              | ]                                                        |
| User ID : 0213 F         | irstName : 1 Las             | itName :                                                 |
| CUser settings           |                              |                                                          |
| 🗹 Enable FingerPrint 🛛 E | nable Automatch 🔲 Enable Sm  | artCard                                                  |
| c SmartCard              |                              |                                                          |
| Card enrollment          |                              |                                                          |
| Status : OFFLINE         |                              |                                                          |
| Card Number              | Read                         | Clear Enable Buzzer                                      |
| Fingerprint              |                              |                                                          |
| Enrollment               |                              |                                                          |
| Fingerprint Type         |                              | Enrollment process finished<br>successfully. Quality: 10 |
| FLL V                    |                              |                                                          |
| Scan Quality             |                              | Start Fingerprint Scan                                   |
|                          | 16                           |                                                          |
| Number of Templates      |                              |                                                          |
| 3                        |                              |                                                          |
| FingerPrint Image(s)     |                              |                                                          |
| and the second           |                              |                                                          |
| and the second           | and the second second second |                                                          |
|                          |                              |                                                          |
| Update Cancel            |                              |                                                          |

5. The client can continue to double click the other User ID to do the FingerPrint enrollment.

6.Once finished all Users' FingerPrint enrollment, click [Upload Changes] button to update to AMS database.

7.After that, AMS will download the Users' FP data to all the registered ACTAtek devices.

| 🧿 Exit 🔍 Sy                 | stem Config 👖 A | bout         |                 |               |               |
|-----------------------------|-----------------|--------------|-----------------|---------------|---------------|
| Search Options —            |                 |              |                 |               |               |
| UserID :                    | First Name :    | Last Name :  | Department :    | Admin Level : | Fingerprint : |
| Search                      |                 |              |                 |               |               |
| << < 1                      | / 1 >>>>>       | Page Si      | uno             | d: 9          |               |
| ID<br>1 A999<br>2 222       | First Name      | Fit DE Users | updated 19<br>2 |               |               |
| 3 223<br>4 224              |                 |              | 3<br>4          |               |               |
| 5 225<br>6 111              |                 |              | 225             |               |               |
| 7 <mark>112</mark><br>8 113 |                 |              | 112             |               |               |
| g 0213                      | 1               |              | 0213            |               |               |